## INSTRUKCJA SKŁADANIA WNIOSKU O WYDANIE CERTYFIKATU BEZ ZDAWANIA EGZAMINU

## Link do systemu NAWA:

https://programs.nawa.gov.pl/login

Jeżeli nie ma Pan/Pani konta w systemie NAWA proszę zacząć od punktu I. Rejestracja

Jeżeli ma Pan/Pani konto w systemie NAWA proszę zacząć od punktu II. Logowanie

## I. REJESTRACJA

1. Proszę wybrać **"Załóż konto"**.

| Nie pamiętasz hasła |
|---------------------|
|                     |
| Zaloguj             |
|                     |

2. Proszę wypełnić dane, ustawić hasło i zapoznać z regulaminem korzystania z systemu teleinformatycznego NAWA. Proszę zaznaczyć odpowiednie checkboxy i wybrać **"Zarejestruj"**.

UWAGA: Imię (imiona) i nazwisko proszę wpisać łacińskimi literami, dokładnie w takim zapisie, jak w paszporcie.

| Rejestracja                                                        |                                                                          |
|--------------------------------------------------------------------|--------------------------------------------------------------------------|
| Imię*                                                              | Nazwisko *                                                               |
| Jak w paszporcie                                                   | Jak w paszporcie                                                         |
| Email *                                                            |                                                                          |
|                                                                    |                                                                          |
| Hasto *                                                            | Powtórz hasło *                                                          |
| ۲                                                                  | ۲                                                                        |
| Hasło musi zawierać minimum 8 znaków, w tym przynajmniej jedną wie | łką literę i jedną małą, cyfrę oraz znak specjalny.                      |
| Akceptuję regulamin *                                              |                                                                          |
| Potwierdzam zapoznanie się z obowiązkiem informacyjnym w reg       | ulaminie *                                                               |
| Wyrażam zgodę na otrzymywanie newslettera NAWA na podany p         | przeze mnie adres e-mail zgodnie z <mark>regulaminem newsletter</mark> a |
| * - pola oznaczone * są wymagalne                                  |                                                                          |
| Powrót do logowania                                                | Zarejestruj                                                              |

3. Proszę otworzyć swoją skrzynkę pocztową i odnaleźć e-mail od NAWA. W mailu proszę "kliknąć" w automatyczny link. Link przekieruje do logowania na stronie NAWA.

## II. LOGOWANIE

1. Proszę wpisać swoje dane do logowania i wybrać "Zaloguj".

| Witaj w NAWA         |
|----------------------|
| Logowanie            |
| Email *              |
|                      |
| Hasło *              |
| ۲                    |
| Nie pamiętasz hasła? |
| Zapamiętaj mnie      |
| Załóż konto Zaloguj  |

1. Z MENU proszę wybrać "Programy"

| Wnioski                                                   |                               |                                 | NAVVA        | NARODOWA AGENCIA<br>WYMIANY AKADEMICKIEJ |
|-----------------------------------------------------------|-------------------------------|---------------------------------|--------------|------------------------------------------|
| Dokumenty<br>Program<br>Wybrano (Wszystkie)               | Status<br>Wybrano (Wszystkie) | Sygnatura                       |              |                                          |
| Sygnatura wniosku Program $\nabla \Delta$ $\nabla \Delta$ | Utworzony<br>▽△               | <u>Ostatnio zmieniony</u><br>▼△ | Status<br>▽△ | Opcje wniosku                            |

2. Następnie proszę wybrać przycisk "Język Polski"

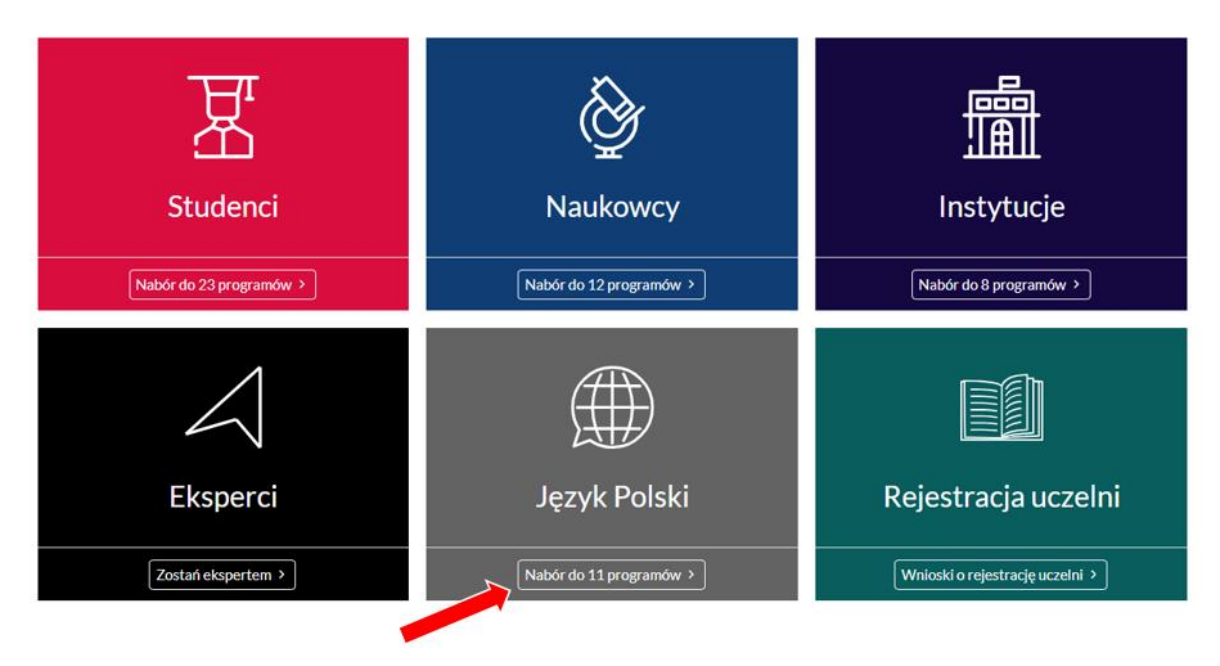

3. Pojawi się wtedy lista wniosków do programów NAWA. Proszę wybrać **"Wydanie** Certyfikatu znajomości języka polskiego bez zdawania egzaminu" i wybrać **"Wypełnij** wniosek".

| Wydanie Certyfikatu znajomości języka         |
|-----------------------------------------------|
| polskiego bez zdawania egzaminu               |
| Termin składania wniosków:                    |
| wt., 31 gru 2024 23:59 UTC+1                  |
| Pozostały czas na składanie wniosków: 375 dni |
| Więcej Wypełnij wniosek                       |

- 4. Proszę wypełnić wniosek proszę prawidłowo uzupełnić wymagane dane i załączyć adekwatne dokumenty.
- 5. Aby dodać lub usunąć kolejne załączniki, proszę wybrać przycisk rozwinięcia:

| Metryka                                                                                                    | 3. Załączniki                                                             | AGENCJA<br>KADEMICKIE                        | J                   |                              |                           |               |
|----------------------------------------------------------------------------------------------------|---------------------------------------------------------------------------|----------------------------------------------|---------------------|------------------------------|---------------------------|---------------|
| <ol> <li>Dane osoby składającej</li> <li>Podstawa ubiegania się</li> <li>I. Ukończenie studiów p</li> </ol> | Proszę załączyć wymagane<br>* Skan dokumentu pot<br>konieczności zdawania | dokumenty.<br>vierdzającego uzy:<br>egzaminu | skane wykształce    | enie będące podstawą do u    | biegania się o wydanie ce | rtyfikatu bez |
| 3. Załączniki<br>4. Oświadczenia osoby sk…<br>≮ 5 z 6 ≯                                                     | PDF, max. 10 MB<br>• Wstaw powyżej<br>• Wstaw poniżej                     | Pr.                                          | zeciągnij pliki tut | aj lub użyj przycisku Wybiei | rz plik                   |               |
|                                                                                                    | <ul> <li>◆ Przesuń w górę</li> <li>◆ Przesuń w dół</li> </ul>             |                                              | PDF                 | PDF z załącznikami           | Zapisz szkic              | Złóż          |
|                                                                                                    | <ul> <li>★ Wyczyść linię</li> <li>● Usuń</li> </ul>                       |                                              |                     |                              |                           |               |

Edycja szkicu wniosku w Programie Wydanie Certyfikatu znajomości języka polskiego bez zdawania egzaminu

6. Proszę wybrać: "Zapisz szkic". Jeżeli na tym etapie nie wszystkie wymagane pola będą uzupełnione, pojawi się odpowiedni komunikat. Proszę uzupełnić wniosek i ponownie zapisać kopię roboczą dokumentu.

| PDF | PDF z załącznikami | Zapisz szkic | Złóż |
|-----|--------------------|--------------|------|
|     |                    |              |      |

- 7. Przed złożeniem wniosku proszę upewnić się, że wszystkie podane dane są poprawne po złożeniu wniosku nie będzie możliwości wprowadzenia zmian.
- 8. Należy wybrać: "Złóż", aby zakończyć pracę z dokumentem. Po wybraniu "Złóż" wniosek uzyskuje status "Złożony" i nie może być już edytowany.

| PDF | PDF z załącznikami | Zapisz szkic | Złóż |
|-----|--------------------|--------------|------|
|     |                    |              |      |

W przypadku problemu ze złożeniem formularza wniosku prosimy o kontakt mailowy:

certyfikat\_wniosek@nawa.gov.pl